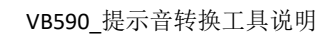

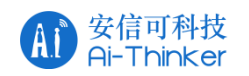

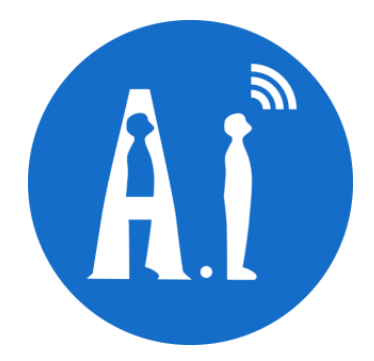

# VB590 提示音转换工具 说明 <sup>版本 V1.0</sup> 版权 ©2021

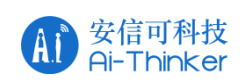

| 版本     | 日期        | 制定/修订内容 | 制定     | 核准 |
|--------|-----------|---------|--------|----|
| V1.0   | 2021 7 02 | 首次制定    | 莫石海    |    |
| , 1. 0 | 2021.1.02 |         | 77 114 |    |
|        |           |         |        |    |
|        |           |         |        |    |
|        |           |         |        |    |
|        |           |         |        |    |
|        |           |         |        |    |
|        |           |         |        |    |
|        |           |         |        |    |
|        |           |         |        |    |
|        |           |         |        |    |
|        |           |         |        |    |
|        |           |         |        |    |
|        |           |         |        |    |
|        |           |         |        |    |
|        |           |         |        |    |
|        |           |         |        |    |
|        |           |         |        |    |

## 版文件制定/修订/废止履历表

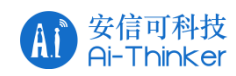

本文档实现了提示音的 WAV 文件转为 beep.c 和 beep.h, beep.c 和 beep.h 再放到 CDK 的 SDK 里去做编译。

#### 1、文件目录:

将 WnvcEncoderTool\_200922\_V1.4 解压之后生成以下目录

| ^ | 名称 ^                        | 修改日期            | 类型     | 大小       |
|---|-----------------------------|-----------------|--------|----------|
|   | input                       | 2020/10/9 19:59 | 文件夹    |          |
|   | 📙 output                    | 2020/10/9 19:59 | 文件夹    |          |
|   | 📧 GetFileName               | 2020/9/9 19:34  | 应用程序   | 15 KE    |
|   | Smsvcr100d.dll              | 2010/3/18 9:15  | 应用程序扩展 | 1,464 KE |
|   | WnvcEncoderTool 200922 V1.4 | 2020/9/22 9:56  | 应用程序   | 80 KE    |

.\input: wav 音频文件存放目录

.\output: 生成的 beep.c 和 beep.h 存放目录

.\GetFileName: 生成 fileName.txt 文件工具

.\WnvcEncoderTool\_200922\_V1.4: 提示音转换工具

#### 2、生成 fileName.txt 文件

将需要处理的所有 wav 文件存放至 input/文件夹中, 然后双击 GetFileName.exe, 会闪现一 个 windows 命令框, 之后 input 文件夹中就会生成一个 fileName.txt 文件。

| _Tools > WnvcEncoderTool_200922_V | り 搜索"input"     | م      |       |
|-----------------------------------|-----------------|--------|-------|
| 名称                                | 修改日期            | 类型     | 大小    |
| ileName                           | 2020/9/22 19:46 | 文本文档   | 1 KB  |
| <b>6</b> 54                       | 2020/6/20 14:32 | WAV 文件 | 42 KB |
| <b>5</b> 3                        | 2020/6/20 14:32 | WAV 文件 | 32 KB |
| <b>o</b> 52                       | 2020/6/20 14:32 | WAV 文件 | 35 KB |

fileName.txt 文件中会显示所有wav 文件名,以及对应的转换之后的数组名。

文件可手动更改:

**"test1.wav"** 指需要处理的 wav 文件名(wav 文件需要以英文命名), "beep\_test1"指转换 之后的数组名。

```
■ fileName - 记事本
文件(E) 编辑(E) 格式(Q) 查看(V) 帮助(H)
//请输入需要处理的文件名,以及处理之后的数组名
//eg:[test1.wav,beep_test1]
```

[00.wav,beep\_00]

[01.wav,beep\_01]

[02.wav,beep\_02]

### 3、打开 WnvcEncoderTool 工具

Copyright © 2021 Shenzhen Ai-Thinker Technology Co., Ltd All Rights Reserved

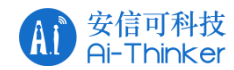

双击WnvcEncoderTool\_200922\_V1.4,

|                                                                                                    | _ | Π | x |
|----------------------------------------------------------------------------------------------------|---|---|---|
| Nano Voice Encoder Tool:(Only support16khz mono wav file)<br>Please enter the name of the input file's DIR(input file's file extension should be [.wav] ): |   |   | ^ |
|                                                                                                    |   |   |   |
|                                                                                                    |   |   |   |
|                                                                                                    |   |   |   |
|                                                                                                    |   |   |   |
|                                                                                                    |   |   |   |
|                                                                                                    |   |   |   |
|                                                                                                    |   |   |   |
|                                                                                                    |   |   |   |
|                                                                                                    |   |   |   |
|                                                                                                    |   |   |   |

输入需要处理的文件所在的目录 ./input/, 注意目录名后面需要加 "/", 输入输出的文件所在的目录 ./output/, 注意目录名后面需要加 "/",

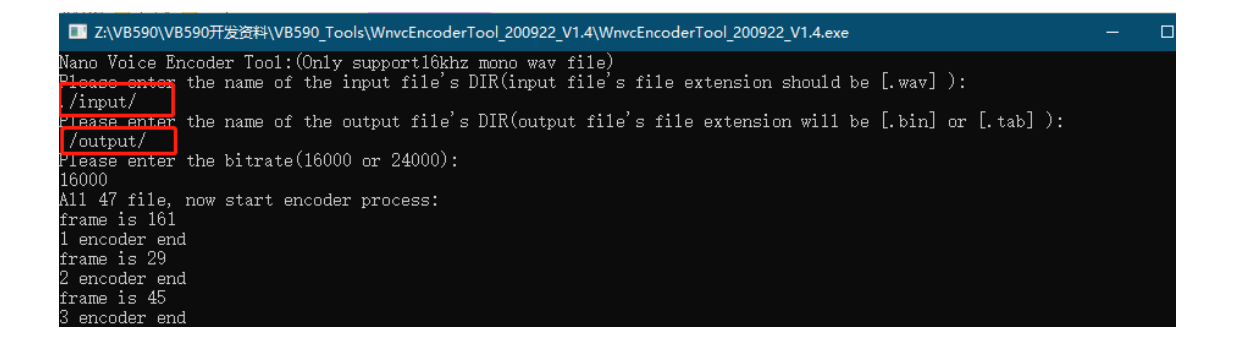

之后回车,输入输出文件所在的目录以及压缩比(16000或24000), 这里需要输入16000,程序里面解码只能几码16000压缩比。

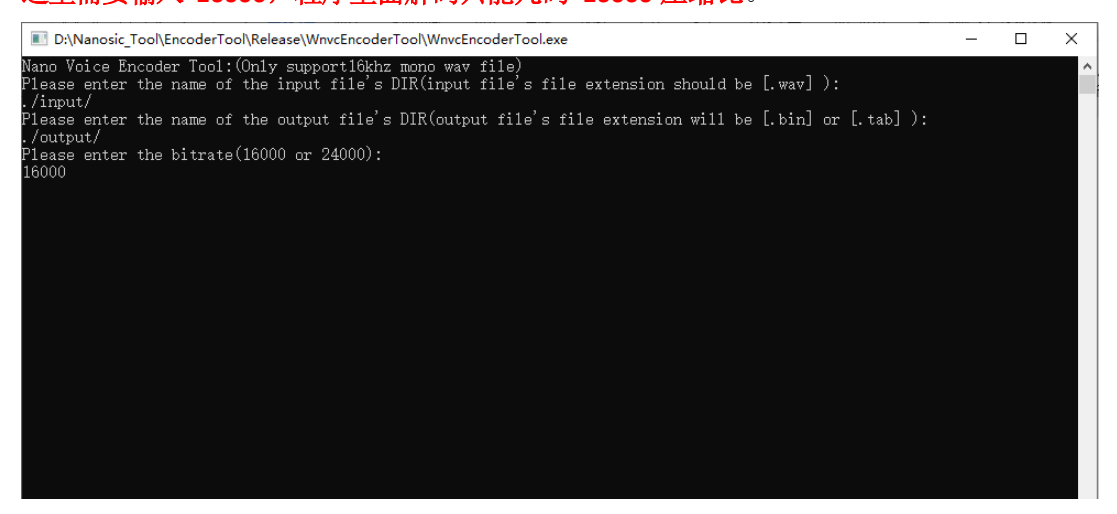

按下回车,等待程序运行结束。

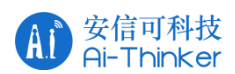

III Z:\VB590\VB590开发资料\VB590\_Tools\WnvcEncoderTool\_200922\_V1.4\WnvcEncoderTool\_200922\_V1.4.exe

| 37 encoder end               |         |  |  |
|------------------------------|---------|--|--|
| frame is 53                  |         |  |  |
| 38 encoder end               |         |  |  |
| frame is 49                  |         |  |  |
| 39 encoder end               |         |  |  |
| frame is 51                  |         |  |  |
| 40 encoder end               |         |  |  |
| frame is 49                  |         |  |  |
| 41 encoder end               |         |  |  |
| frame is 51                  |         |  |  |
| 42 encoder end               |         |  |  |
| frame is 53                  |         |  |  |
| 43 encoder end               |         |  |  |
| frame is 51                  |         |  |  |
| 44 encoder end               |         |  |  |
| frame is 56                  |         |  |  |
| 45 encoder end               |         |  |  |
| frame is 51                  |         |  |  |
| 46 encoder end               |         |  |  |
| frame is 67                  |         |  |  |
| 47 encoder end               |         |  |  |
| End of all file e<br>まわけを始めせ | encode. |  |  |
| <b>γ</b> 按性息键继续              |         |  |  |
|                              |         |  |  |
|                              |         |  |  |
|                              |         |  |  |
|                              |         |  |  |
|                              |         |  |  |
|                              |         |  |  |
|                              |         |  |  |

- 4、注意事项
- 1) wav 文件格式为 16k 采样率、16bit、单声道。
- 2) 压缩比必须为 16000。
- 3)./input/和 ./output/ 输入格式不要错了, 注意斜杠方向。
- 4) 如果出现以下情况:
- "./input/test1.wav SampleRate is not 16000, encoder process will stop, pls check!"

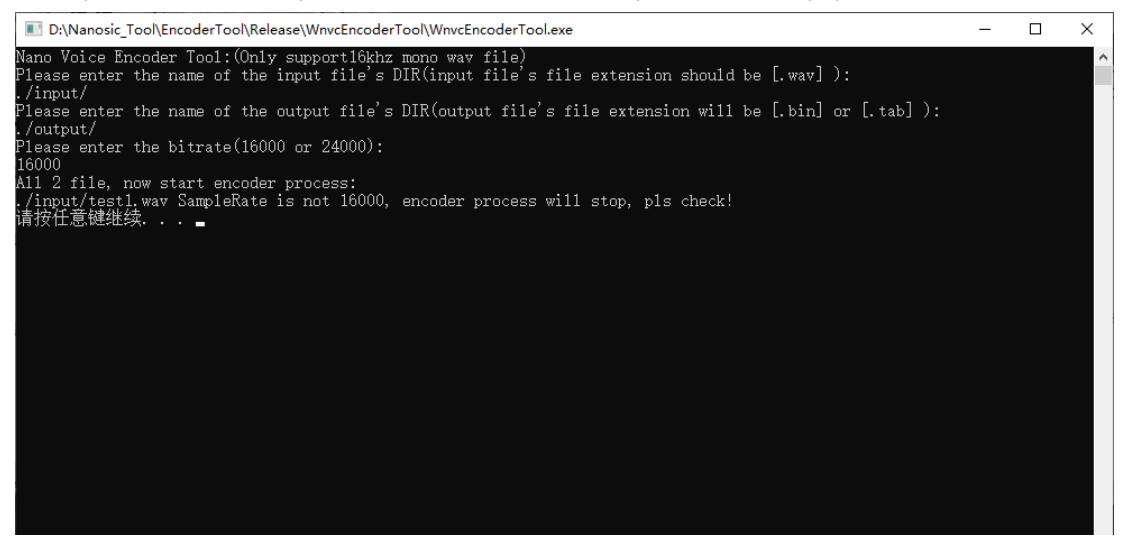

说明 input 文件夹中的wav 文件不是采样率为 16000Hz 的单声道文件,需要重新更改文件格式。